<ほうわ個人向けインターネットバンキング> WEB 通帳切替手順書

1. WEB 通帳切替手順

 ※誤って切替した場合、取消は IB 内ではできません。店頭窓口にお申し出ください。
 ※本操作後リアルタイムで WEB 通帳への切り替えは行われません。銀行側の切り替え処理 が完了する必要があります。
 ※処理完了はメールにてお知らせいたします。
 ※処理完了まで1週間程度かかります。

① 「諸届受付」の「WEB 通帳への切替申込み」をクリック。 <スマホ画面>

|                                                                                             | th)                                                                                    |
|---------------------------------------------------------------------------------------------|----------------------------------------------------------------------------------------|
| 合ホーム 残高・ 振込・振時 税金・各種料金の 定用預金 (相互支付) 形容                                                      | <b>祥情報</b> 要更                                                                          |
| WEBBARKADUSS中以小<br>WEBBARKADUSS中以小<br>WEBBARKADUSS中以小<br>WEBBARKADUSS中以小<br>WEBBARKADUSS中以小 | WE8通知への知知<br>くご知道事項ン<br>※当行時のWE時間<br>私」はお知てきなく<br>※ご可用時間でない<br>和同時代表のための時間<br>行動時代へ組みい |

|            |                                         | 17. L                                                                                                    |
|------------|-----------------------------------------|----------------------------------------------------------------------------------------------------|
| unit a     | 0<br>5-4 203 X2                         |                                                                                                    |
| constraint | 84-75                                   | 1 ENEX21-                                                                                                    |
|            |                                         | Mineta O Maak                                                                                                    |
| 166396     | 100 100 100 100 100 100 100 100 100 100 |                                                                                                    |
| -          | 163                                     | unt O anothe                                                                                                    |
|            | WEBBECOM                                | -                                                                                                    |
|            | WEBBRORDN                               | RETENSIELET.                                                                                                    |
|            | awatt-                                  | sector.                                                                                                    |
| u          |                                         | Contraction of the local division of the local division of the loc |

② 「選択」をクリック。

※WEB 通帳への切替え可能な口座のみ選択可能です。

| <b>☆</b> #-4 | 残高,<br>明積服会 | 構現·近職             | 税金・各種料金の<br>払込(ペイラー) | 定期預金   | 諸屬受付 | 志客權情報変更 |                                       |
|--------------|-------------|-------------------|----------------------|--------|------|---------|---------------------------------------|
|              |             |                   |                      |        |      |         | ))))))))))))))))))))))))))))))))))))) |
| WEB          | 口座切替        | (切替口服             | 至選択)                 |        |      |         |                                       |
| 切替口症の        | ak ₱3,4     | 溶硫酸〉受             | 付完了                  |        |      |         |                                       |
| WE B D 窟 S   | の夢をする口の     | 皇を選択し、            | 「選択」ボタンを挿            | して下さい. |      |         |                                       |
| 口座情報         | 2           |                   |                      |        |      |         |                                       |
| 選択           | 本店営業部       | 8<br>WEBD6        | 普通<br>こ 利用あり         |        |      |         |                                       |
| 道沢           | 本店営業的       | ø<br>wee⊡§        | 普通<br>副用なし           |        |      |         |                                       |
| 選択           | 本店営業部       | <b>8</b><br>₩68⊡8 | 普通<br>証 利用なし         |        |      |         |                                       |
| 選択           | 本店営業部       | <b>8</b><br>₩88⊡6 | 普通<br>計用なし           |        |      |         |                                       |

「WEB 通帳規定」を必ず確認し、チェックを入れ「次へ」をクリック。
 ※WEB 通帳規定の全文はこちら

画面ID:BWK010 ■WEB口座切替(規定) 「WEB通帳規定」をご確認のうえ、よろしければ「次へ」ボタンを押してください。 ₩ E B 通帳規定 第1条 規定の適用範囲等 (1) この規定は、WEB通帳に適用される事項を定めます。 (2) この規定に定めのない事項に開しては、預金規定集の「各取引に共通する規定」、「休眠預金規定」、「総合口座取引規定」、「普通預金規 定」、「貯蓄預金規定」、各種の「定期預金規定」、および「キャッシュカード規定」、「個人インターネットバンキング利用規定」等関連す る各規定により取扱います。 第2条 WEB通帳(口座)とは (1) WEB通帳(口座)とは、通帳を発行しない個人のお客様専用の口座をいいます。ただし、個人事業主の方の事業資金管理のための口座はWE B通帳とすることができません。 (2) WEB通帳の対象となる口座は、普通預金口座、貯蓄預金口座、定期預金口座(総合口座における定期預金に限ります。)とします。なお、総合口座に定期預金口座が開設されている場合は普通預金のWEB通帳お申込みと同時に自動的に定期預金もWEB通帳へ移行します。 (3) WEB通帳のご利用にあたっては、ほうわ個人向けインターネットバンキングサービス(以下「ほうわIBサービス」といいます。)の契約が 必要となります。 第3条 お申込み条件 WFB通幅のお申込み条件は以下のとおりとします。 ◎この内容を確認し、承諾します。 次^

④ チェックを入れ、「確認用パスワード」を入力し、「申込を確定する」をクリック。

|                                                     | 画面ID:BWK002 |
|-----------------------------------------------------|-------------|
| ┃WEB口座切替(申込内容確認)                                    |             |
| 切替口座選択 申込内容確認 受付完了                                  |             |
|                                                     |             |
| ┃WEB口座切替申込口座情報                                      |             |
| 本店営業部 普通 普通                                         |             |
|                                                     |             |
| 同一通帳内にある口座についてもWEB口座に切り替わります                        |             |
| この内容を確認し、承諾します。                                     |             |
| 確認用パスワードの入力                                         |             |
| 【必須】確認用パスワード □ ソフトウェアキーボードを使用して入力する<br>(半角英数学6~12桁) |             |
| 取引を中止する 申込を確定する                                     |             |

⑤ 受付完了画面になります。

※WEB 通帳へ切替わるまで最大2週間程度日数を要します。

|                                             |            | 画面ID:BWK003 |
|---------------------------------------------|------------|-------------|
| ┃WEB口座切替(受付完了)                              |            |             |
| 切替口座選択 申込内容確認 受付完了                          |            |             |
| WEB口座切替を受付けました。<br>受付番号は0712501番です。ありがとうござい | いました。      |             |
| ┃WEB口座切替申込口座情報                              |            |             |
| 本店営業部 普通                                    |            |             |
|                                             |            |             |
| <ul> <li>同一通帳内にある口座についてもWEBE</li> </ul>     | 口座に切り替わります |             |
|                                             | 続けて切替を行う   |             |
| トップページへ                                     |            |             |

⑥ 受付完了と同時に下記メールが IB に登録しているメールアドレス宛に送信されます。

| WEB口座切替申込受付のご案内                       |  |
|---------------------------------------|--|
| <sup>搓</sup>                          |  |
| いつも豊和銀行をご利用いただきありがとうございます。            |  |
| 受付番号 0712503 番でWEB口座切替申込のお申込を受付しました。  |  |
| 現在内容を確認中です。切替処理が完了しましたらメールにてご連絡いたします。 |  |
| ご不明な点がございましたら、下記までご連絡下さい。             |  |
| 連絡先 0120-080-848                      |  |
| これからも豊和銀行をよろしくお願いします。                 |  |

⑦ WEB 通帳への切替処理が完了しましたら、完了報告メールにてお知らせいたします。

| WEB口座切替処理完了のご案内                                              |
|--------------------------------------------------------------|
|                                                              |
| 禄                                                            |
| いつも豊和銀行をご利用いただきありがとうございます。                                   |
| 受付番号 0519502 番のWEB口座切替処理が完了しましたので、ご連絡いたします。                  |
|                                                              |
| <ご留意事項>                                                      |
| ・WEB 通帳切替後は、未記帳明細があっても紙の通帳への記帳は ATM でも窓口でも一切できません。           |
| ・未記帳明細があった場合は未記帳明細を記載した DM を銀行登録住所あて郵送いたします。                 |
| ・WEB 通帳切替後の明細は IB メニューの「残高・明細照会 → 入出金明細照会 → WEB 通帳明細照会」にてご利用 |
| ください。                                                        |
| ・紙の通帳へ戻したい場合は窓口での受付となります。(所定の手数料を申し受けます。)                    |
|                                                              |
| ご不明な点がございましたら、下記までご連絡下さい。                                    |
| 連絡先 0120-080-848                                             |
| これからも豊和銀行をよろしくお願いします。                                        |

<参考>

WEB 通帳への切替処理のお手続きができなかった場合は以下のとおりお知らせいたします。

<1>>メールが送信されます。

| WEB口座切替処理不能のご案内                                     |
|-----------------------------------------------------|
|                                                     |
| 様                                                   |
| いつも豊和銀行をご利用いただきありがとうございます。                          |
| 受付番号 0712501 番のWEB口座切替のお申込はお手続きできませんでしたので、ご連絡いたします。 |
|                                                     |
| <主な切替不能理由>                                          |
| ・キャッシュカードが発行されていない。                                 |
| ・キャッシュカードの暗証番号回数が所定回数をオーバーしている。                     |
| ・カードや印鑑の紛失のお届けをしている。                                |
| ・マル優口座である。                                          |
| ・未記帳明細が所定件数を超過している。 など                              |
|                                                     |
| ご不明な点がございましたら、下記までご連絡下さい。                           |
| 連絡先 0120-080-848                                    |
| これからも豊和銀行をよろしくお願いします。                               |

| 必ずお読み下さい                                                                |
|-------------------------------------------------------------------------|
| 1/1件 メッセージ番号 00000002 ご案内日 2022年07月12日 掲載終了日 2023年07月12日                |
| 重要 WEB口座切替処理不能のご案内                                                      |
| 様<br>いつも豊和銀行をご利用いただきありがとうございます。<br>受付番号0712501番のWEB口座切替依頼はお手続きできませんでした。 |
| 理由<br>以下の理由によりご依頼の手続きができませんでした。                                         |
| テスト                                                                     |
| 次へ                                                                      |

<2>個人インターネットバンキングのログイン時に表示されます。

| T Repairion | and a lit                                                            |                          |                    |                    |      |       |   |   | -  | 0 | -0 |
|-------------|----------------------------------------------------------------------|--------------------------|--------------------|--------------------|------|-------|---|---|----|---|----|
| - C A (     | https://bistparadol.anser.nejp/ib/login/BOPSelact.do/Server(D=#51400 | 0588+05908r+525330454410 | Ab. G.             | 1a                 | 16   | G     | 台 | 価 | ŧ. |   | ~  |
|             | ✓豐和銀行 **(約)                                                          | <b>a</b> a a             |                    | 1                  | Div  | 25.   |   |   |    |   |    |
|             | **************************************                               |                          |                    |                    |      |       |   |   |    |   |    |
|             | 口在佛朝<br>●<親王・王之氏  14日▲                                               |                          | 1062414<br>21 - 15 | 1<br>10055         | 18 B | etaax |   |   |    |   |    |
|             | 本点医原则 数表<br>WENDE 时间和11<br>图22月11日20日 新山 新州 人的会用的现在                  | (                        | · BROX             | Day?<br>Not        |      |       |   |   |    |   |    |
|             | *42223 BA                                                            |                          | 10120              | 92.880<br>2 809.34 | TT.  |       |   |   |    |   |    |

<3>ホーム画面の右のメッセージボックス内の「重要なお知らせ」内に掲載されます。

|                    |             |          |               | 通道ID ) BIFOO |
|--------------------|-------------|----------|---------------|--------------|
| お知らせ(一覧表示)         |             |          |               |              |
| ご覧になりたいお知らせの、「詳細」の | 代タンを伴して下さい。 |          |               |              |
| お知らせ               |             |          |               |              |
| 重要なお知らせ            | 銀行からのお知らせ   |          |               |              |
| 全1件                |             |          |               |              |
|                    | REMOX RA    | 1840 10  | DOM OTHER DAY | HILL         |
| 100 KL             | s<br>300002 | 道統持了日 20 | 23年07月12日     |              |

| ┃ お知らせ(内容表<br>内容をご確認後、削除する | 長示)<br>場合は、「お知らせ削除確認へ」ボタンを押して下さい。                                       |
|----------------------------|-------------------------------------------------------------------------|
| お知らせ                       |                                                                         |
|                            | メッセージ番号 00000002 ご案内日 2022年07月12日 掲載終了日 2023年07月12日                     |
|                            | 重要 WEB口座切替処理不能のご案内                                                      |
|                            | 様<br>いつも豊和銀行をご利用いただきありがとうございます。<br>受付番号0712501番のWEB口座切替依頼はお手続きできませんでした。 |
|                            | 理由<br>以下の理由によりご依頼の手続きができませんでした。                                         |
|                            | テスト                                                                     |
|                            | お知らせ削除確認へ                                                               |

- 2. WEB 通帳切替のご依頼内容照会
- ① 「諸届受付」の「WEB 通帳切替のご依頼内容照会」をクリック。
  - <スマホ画面> ☆ホーム 残高・振込・振動 税金・各種料金の 定期預金 (110万円) お客様情報変更 払込 (ペイジー) /#1006 - (FE)) WEINING OF BUILD MILLO GEN 2015 TO (1920) (MILLO GEN 2015 WIT IN MINISTRATION COMMUNICATION 1 Maria New -==X M进口语 登録/M部中込み 8.87.83 0 ARTERNASSERUCTION 0 2.1098350 0 0 n: 0 rel att au for all \$8-10 pt Mast Material WEBBRORN

PHEA

1996 BEER

0

② ご依頼内容が一覧で表示されるので、「詳細」をクリック。

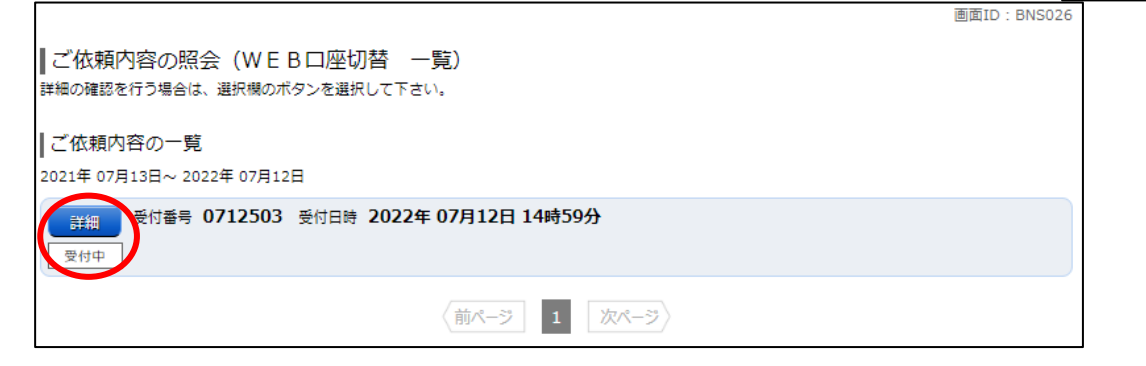

③現在の処理状況をご確認いただけます。

|                                                                                                    |                                      | 運営10 L BNS027 |
|----------------------------------------------------------------------------------------------------|--------------------------------------|---------------|
| ↓ご依頼内容の照<br>WE8口間切替の申込内                                                                                                    | を(WEB口座切替 内容服会)<br>SECへての概念です。       |               |
| 做類状況                                                                                                    |                                      |               |
| <b>     7  7  7  7  7  7  7  7  7  7  7  7  7  7  7  7  7  7  7  7  7  7  7  7  7  7  7  7  7  7  7  7  7  7  7  7  7  7  7  7  7  7  7  7  7  7  7  7  7  7  7  7  7  7  7  7  7  7  7  7  7  7  7  7  7  7  7  7  7  7  7  7  7  7  7  7  7  7  7  7  7  7  7  7  7  7  7  7  7  7  7  7  7  7  7  7  7  7  7  7  7  7  7  7  7  7  7  7  7  7  7  7  7  7  7  7  7  7  7  7  7  7  7  7  7  7  7  7  7  7  7  7  7  7  7  7  7  7  7  7  7  7  7  7  7  7  7  7  7  7  7  7  7  7  7  7  7 7</b> | 愛討藝寺 0712503 受付目時 2022年 07月12日 16時33 | 75)           |
| WEB口腔切替中                                                                                                    | と口腔情報                                |               |
| 本政営業部                                                                                                    | 11.11 II.                            |               |
|                                                                                                    |                                      |               |

3. WEB 通帳の閲覧

- 入出金明細照会種類 利用可能口座 照会期間 更新タイミング リアルタイム明細照会 リアルタイム 登録された口座 過去90日 ※IB 利用者全員閲覧可能 (普通/貯蓄のみ) ※3か月前の1日~ 当日まで WEB 通帳明細照会 WEB 通帳口座の 24か月 日次(閲覧は前日分まで) ※WEB 通帳利用者のみ ※24 か月前の1日~ ※前日分を当日7時更新 み 閲覧可能 前日まで
- ◆ 普通預金(決済性預金)/貯蓄預金の場合

① 「残高・明細照会」の「入出金明細照会」クリック。 <>>

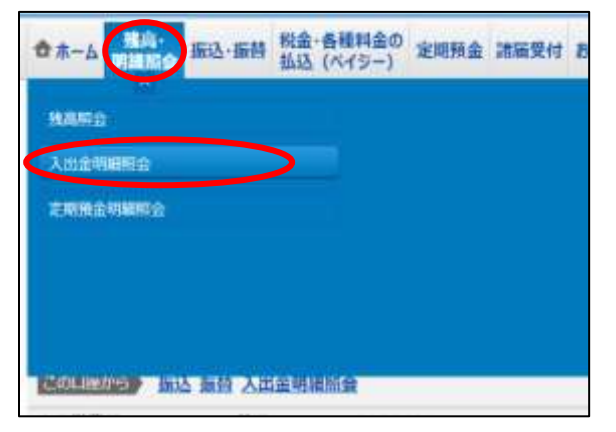

<スマホ画面>

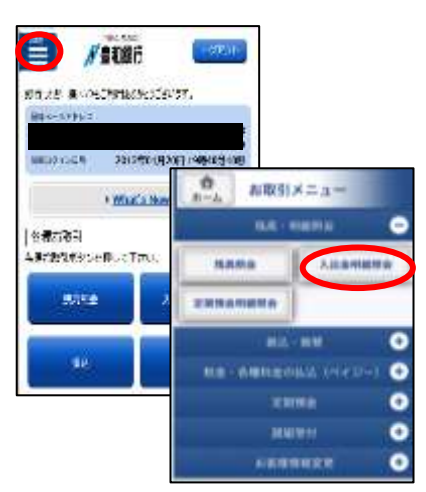

② 「WEB 通帳明細照会」をクリック。

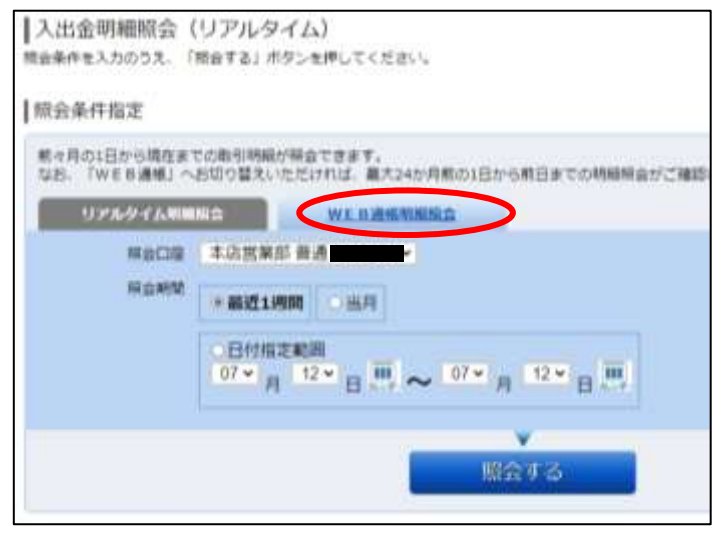

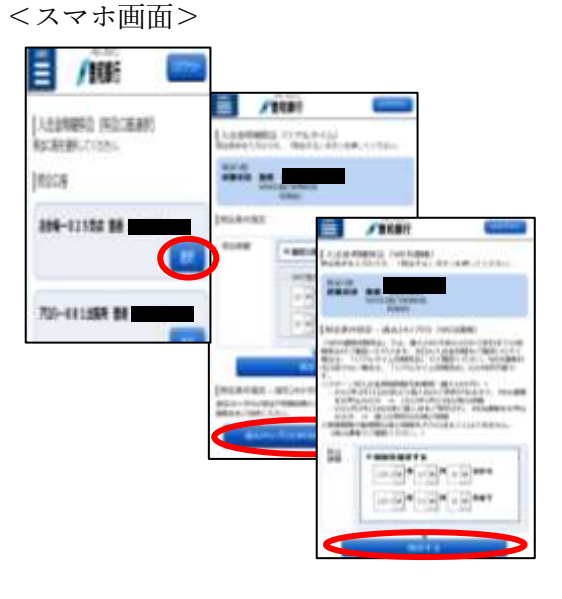

③ 「照会期間」を入力し、「照会する」をクリック。

<パターン別入出金明細閲覧可能期間(最大 24 か月)>

| 2022 年 3 月 21 日以前より個人 IB のご契約がある | 2022 年 3 月 21 日以降の取引明細 |
|----------------------------------|------------------------|
|                                  |                        |
| 方で、WEB 通帳をお甲込みの方                 |                        |
|                                  |                        |
| 2022 月 3 月 22 日以降に個人 IB をこ契約された方 | 個人 IB 契約日以降の取引明細       |
| ~ WED 達能なた中になった                  |                        |
| で、WEB 通帳をお甲込みの力                  |                        |

| 【入出金明細照会 (WEB 通帳)                                                                                                    | 満年10 | 8N/000 |
|----------------------------------------------------------------------------------------------------|------|--------|
| 報告条件を入力のうえ、「開会する」ボタンを押してください。<br>  1000-00 代料(中一) (A to 10-10-10-10-10-10-10-10-10-10-10-10-10-1                                                                                                    |      |        |
| 「日本来1+194と 「周点2キジ月ガ (WED3時間)<br>「WEB場等時間報会」では、最大24か月前の1日から和日までの時間留会だご確認いただけます。奥日の入出会明時をご確認いただく<br>ルケイム現場留会」でご確認ください、WEB遺産対応口道でない場合は、「リアルタイム期間報会」のか利用可能です。<br>くパターン別入出会明時間範疇期間(最大24か月)><br>・2022年3月21日以前になり個人18のご契約がある方で、WEB遺巻を利申込みの方 = 2022年3月21日以前の明細<br>・2022月3月22日以降に低人18世ご契約がある方で、WEB遺巻を利申込みの方 = 個人18年前日回復の明細<br>・明結整整可能期間以前の明細をさかの使ることはできません。(紙の遺種でご確認ください。)<br>リアルタイム期間間会<br>WEB週本51回数 | ana. | 107    |
| 日海湖田 本協記業部 鉄道<br>和山田田<br>2022~ 年 07~ 月 12~ 日 <sup>111</sup> ~ 2022~ 年 07~ 月 12~ 日 <sup>111</sup>                                                                                                    |      |        |
| 開会する                                                                                                    |      |        |

④ 表示可能期間内の選択した照会期間の取引明細が表示されます。

| 1      | and the second second          | 11/10/10/17 | 202342  |                  |          |        |                       |
|--------|--------------------------------|-------------|---------|------------------|----------|--------|-----------------------|
| ma:    | 10 *REAN                       |             |         | E ROBORANCE : 10 | 100      |        |                       |
| 12.0   |                                |             |         |                  |          |        | 07月13日13時01日時         |
| 101.04 | RUTERCIA                       |             |         |                  |          | 100000 | ACT REAL PROPERTY AND |
| (*12   | 柄) 整小器え: 🛔                     | 8 874       | AN AL   |                  |          |        |                       |
| 89     | 章鸣                             | 用形          | 正形出金額   | 2.则入金牌           | 84       | 無罪     | /E                    |
| 100    | 2008204008+                    | 入業          |         | 10,000円          | 10,020円  |        | (1888)                |
| 995    | 0.028039008.9                  | 112         | 10,000円 |                  | 20円      |        | (1983)                |
| 003    | 20240340304                    | 入意          |         | 20,000円          | 20,020円  |        | (1998)                |
| 984    | NU2RORDER                      | **          | 20,000円 |                  | 20円      | 101    | IRA                   |
| 005    | 2002#03900810                  | 80.         |         | 30,000円          | 30,020円  | 00.0   | ()636)                |
| 006    | 902#00#08.9<br>3022#02#02#02#0 | λ±          |         | 40,000円          | 70,020円  | 64-24  | LINK                  |
| 100    | 2002/#00/#17/019               | ス度          |         | 10,000円          | 80,020円  |        | 0883                  |
| 902    | 2022#0341181                   | 11.0        | 10,000円 |                  | 70,020円  |        | (188)                 |
| 003    | 200280081788                   | λ#          |         | 20,000円          | 90,020円  |        | 1883                  |
| 004    | 2002/00/07/02/8                |             | 20,000円 |                  | 70,020円  | 1995   | (88)                  |
| 005    | 2022#0381198.9                 | #0.         |         | 30,000円          | 100,020  | éci -  | (MAR)                 |
|        | 2025081101                     | 1.0         |         | 40,000円          | 140.0200 | 04-18  | 11041                 |

<スマホ画面>

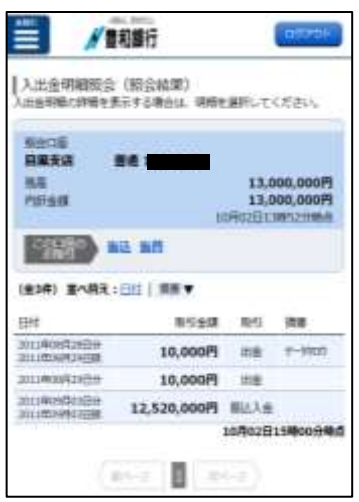

⑤ ダウンロードする場合は、「通帳形式ダウンロード」をクリック。

| 006 | 2022年03月03日分<br>2022年03月02日扱 | 入金 |         | 40,000円 | 70,020円  | 04-04 | [編集]            |
|-----|------------------------------|----|---------|---------|----------|-------|-----------------|
| 001 | 2022年03月17日分                 | 入金 |         | 10,000円 | 80,020円  |       | [編集]            |
| 002 | 2022年03月17日分                 | 出金 | 10,000円 |         | 70,020円  |       | [編集]            |
| 003 | 2022年03月17日分                 | 入金 |         | 20,000円 | 90,020円  |       | [通識]            |
| 004 | 2022年03月17日分                 | 出金 | 20,000円 |         | 70,020円  | 1975  | [趙集]            |
| 005 | 2022年03月17日分                 | 振込 |         | 30,000円 | 100,020円 | 6400  | [趙集]            |
| 006 | 2022年03月17日分<br>2022年03月16日扱 | 入金 |         | 40,000円 | 140,020円 | 04-18 | [過集]            |
|     |                              |    |         |         |          |       | 03月17日時         |
| 96  | 2022年03月17日分<br>2022年03月16日扱 | 入金 |         | 40,000円 | 140,020円 | 04-18 | [通集]<br>03月17日時 |

⑥ 例) csv 形式で任意の場所にダウンロードされます。

| 374 | (in 18-1 | 10.5  | A-3 64791  | BOS 2-    | 9 40 <b>50 1</b> | -            |       | -         |          |          |        |     |
|-----|----------|-------|------------|-----------|------------------|--------------|-------|-----------|----------|----------|--------|-----|
| Net |          | 0 7 1 | د ا        | 11 - A' A |                  | や- 作<br>日日 日 | - 677 | - 96 + 15 |          |          | PT 250 | かたの |
| P1  |          | 141 - | 40H        |           | 9                | 6.B          | 9     | Bren.     | 9        | 2941     |        |     |
|     | А        | 0     | c          | D         | E .              | p            | G     | н         | 1.14     | 1        |        |     |
| 1   | #9       | 明细区分  | 取曲目付       | 結實目       | お実払金額            | が消り曲額        | 小切开   | 取引这分      | 15.W.    | 推荐       | ×e     |     |
| 2   | 1        |       | 2022年3月3日  |           |                  | ¥10,000      |       | 入曲        | ¥10,020  |          |        |     |
| 3   | 2        |       | 2022年3月3日  |           | ¥10,000          |              |       | 出産        | 420      |          |        |     |
| 4   | 3        |       | 2022年3月3日  |           |                  | ¥20,000      |       | 入曲        | ¥20,020  |          |        |     |
| 5   | 4        |       | 2022年3月3日  |           | ¥20,000          |              |       | 出来        | ¥20      | 1144     |        |     |
| 6   | 5        |       | 2022年3月3日  |           |                  | ¥30,000      |       | 供込        | ¥30,020  | 47422.69 |        |     |
| 7   | 6        |       | 2022年3月3日  | ******    |                  | \$40,000     |       | 入由        | ¥70,020  | 4月4日     |        |     |
| н.  | 1        |       | 2022年3月17日 |           |                  | ¥10,000      |       | 入由        | ¥80,020  |          |        |     |
| .0  | 2        |       | 2022年3月17日 |           | ¥10,000          |              |       | 121.081   | ¥70,020  |          |        |     |
| 10  | 3        |       | 2022年3月17日 |           |                  | ¥20.000      |       | 入曲        | ¥90,020  |          |        |     |
| 11  | 4        |       | 2022年3月17日 |           | ¥20.000          |              |       | 建油        | ¥70,020  | 19992    |        |     |
| 12  | 9        |       | 2022年3月17日 |           |                  | ¥30,000      |       | 博达        | ₩100,020 | 15122    |        |     |
| 13  | 6        |       | 2022年3月17日 | ******    |                  | ¥40.000      |       | 入意        | ₩140.020 | 4月18日    |        |     |

## ◆ 定期預金の場合

※定期預金は総合口座定期預金のみ WEB 通帳へ切替えることができます。

<パソコン>

<スマホ>

| 【ルート1】                                            | 【ルート2】                                                                                                    | 【ルート1】                              | 【ルート2】                                                                                                    |
|---------------------------------------------------|----------------------------------------------------------------------------------------------------|-------------------------------------|----------------------------------------------------------------------------------------------------|
| ★ ★ ● 「東嶺開会」 転込・振替<br>強高照会<br>入出金明朝照会<br>定明預会明朝照会 |                                                                                                    |                                     |                                                                                                    |
|                                                   | 定期預金メニュー面面       定期預金のお取引       二届を選択し、各種お取りポタンを押して下さい。       本店営業部     定規       11       この皿の定明用P       関連口座登録 | (1) (1) (1) (1) (1) (1) (1) (1) (1) | ПОЛОТ<br>ВО.<br>ПОЛОТ<br>ВО.<br>ВО.<br>ПОЛОТ<br>ВО.<br>ВО.<br>ПОЛОТ<br>ВО.<br>ВО.<br>ВО.<br>ВО.<br>ВО.<br>ВО.<br>ВО.<br>ВО. |
| 定期預金明細開会                                          |                                                                                                    | 定期預金明細版会                            |                                                                                                    |
|                                                   | 600,000                                                                                                    |                                     | 12,345,678Pi                                                                                                    |
| 時会諸要                                              |                                                                                                    | I STANK                             | 02月07日10時05 <del>分時点</del>                                                                                                  |
| 和入善寺 003 スーパー定編 (白動編成)<br>53入主訳 200,000円          | 推入原題 2年 生料 0.002%<br>用約時期所 元金總統<br>推想 003<br>重入日 2022年03月17日<br>素用日 2024年04月20日                                 |                                     | 001<br>スーパー大口定期<br>1年<br>0.044%<br>12,345,678円<br>元代編続<br>ATM入会                                                             |
| 第2巻号 004 スーパー定規 (白動経統)<br>第2支部 300,000円           | 現入派室 2年 生村 0.002%<br>現却時期 元金編結<br>推算 004<br>第1日 2022年03月17日                                                     | 16.5.EI<br>36.00E                   | 2011 <b>0</b> 04月04日<br>2012 <b>0</b> 04月04日                                                                                |